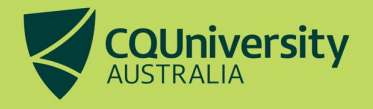

# **Submit a Request for a FEE-HELP Loan Instruction Sheet**

FEE-HELP is a loan from the Australian Government to pay all or part of your fees when you study a higher education course at an approved higher education provider. If you are eligible for and intend to use FEE-HELP, you must submit this request before the census date.

#### FORM REQUIREMENTS EXPLAINED

If you intend to use FEE-HELP, you need to submit an eCAF (electronic Commonwealth Assistance Form) with the Australian Government. You must provide your **Tax File Number (TFN)** and **Unique Student Identifier (USI)** on this form.

To access the eCAF, you are required to submit a *FEE-HELP Loan Assistance Request* in MyCQU first. This form gives the Government permission to contact you with access details for the Government eCAF Portal.

This instruction sheet outlines the steps to complete both the request form in MyCQU and an eCAF through the Government eCAF Portal. Make sure to read the <u>important information</u> on the last page of this document to ensure you understand your census date responsibilities.

#### STEP 1 - SUBMIT A FEE-HELP LOAN ASSISTANCE REQUEST FORM

Visit the MyCQU Student Portal at my.cqu.edu.au, and log in with your Student ID and password.

From your MyCQU Checklist on the Today view, select Request FEE-HELP and then select Submit Request.

The form can also be accessed from the Support view of MyCQU, under Student Forms. Search FEE-HELP or scroll down to access the form.

| COU                           | GOOD MORNING!                                                                     |                                              |
|-------------------------------|-----------------------------------------------------------------------------------|----------------------------------------------|
| E TODAY                       | There's a few items that you need to compare.                                     |                                              |
| (j) staar                     | Service and a pour works New-                                                     |                                              |
| ✓ secons () surrour           | Choose your Major Tome<br>Ration of Cognitivity                                   |                                              |
| CALINEAR                      | Request FEE-HELP<br>Generation Optime of Josef and Maintenance Management         | Due 4 Augu                                   |
|                               | Concerning Statestice Section of Manipument                                       | Due d Augu                                   |
|                               |                                                                                   |                                              |
| Gra                           | aduate Diploma of Asset and Maintenance Management                                |                                              |
| CC19 - G                      | st FEE-HELP<br>Graduate Certificate in Asset and Maintenance Management           |                                              |
| FEE-HE<br>submit <del>f</del> | ELP is a loan scheme that assists eligible students to pay their Tuition Fees. If | you are eligible for and intend to use FEE-H |
|                               |                                                                                   |                                              |

cqu.edu.au

Follow the on-screen instructions to complete the form.

| FEE-HELP Loan Assistance Request                                                                                                    |  |  |  |
|----------------------------------------------------------------------------------------------------|--|--|--|
| Information                                                                                                    |  |  |  |
| Information<br>The Commonwealth Government of Australia may provide financial assistance for students if they meet the requirements for funding. Students<br>may use this form to indicate that they wish to be contacted by the Government to apply for financial assistance using the electronic<br>Commonwealth Assistance Form (eCAF) online system that is managed by the Federal Government.<br>For more information about this process, please visit Study Assist.<br>ATTENTION: By submitting this form, you are requesting that the Australian Government contact you in order to apply for a FEE-HELP<br>Loan. |  |  |  |
| FEE-HELP Loan Request Details                                                                                                    |  |  |  |
| ✓ I am interested in applying for funding Name of course: *                                                                                                    |  |  |  |

Student details will be auto populated from their MyCQU account (student name, ID, citizenship). New Zealand Citizens need to provide further information, as shown below.

Australian Citizens and Australian Permanent Residents will only be required to enter their Student Identification Number, select whether they are interested in applying for funding and confirm their Citizenship status before being able to submit.

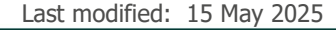

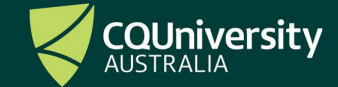

| CITIZENSHIP / VISA STATUS                                                                                                    |                                                                                           |
|----------------------------------------------------------------------------------------------------|-------------------------------------------------------------------------------------------|
| What is your citizenship status?                                                                                              |                                                                                           |
| Your current recorded citizenship is detailed below. If<br>Student Services.                                                  | this is incorrect, please contact your student administrator at CQUniversity Frontline    |
| Citizenship<br>Australian Citizen                                                                                             |                                                                                           |
| 🖌 New Zealand citizen or New Zealand citize                                                                                   | en who is a permanent visa holder                                                         |
| Do you hold a Special Category Visa or formerly held<br>a Special Category Visa? *                                            |                                                                                           |
| Yes                                                                                                    | ✓                                                                                         |
| If you need help confirming your Special Category Visa s                                                                      | status visit the Visa Entitlement Verification Online (VEVO) site.                        |
| Did you first begin to be usually resident in Australia at least 10 years before the test day? *                              |                                                                                           |
| Yes                                                                                                    | ✓                                                                                         |
| At that time, were you a dependent child and have<br>you not ceased being usually resident in Australia<br>since that time? * |                                                                                           |
| Yes                                                                                                    | ✓                                                                                         |
| Have you been in Australia for at least a total of 8 out of the 10 years immediately before the test day?                     |                                                                                           |
| Yes                                                                                                    | ~                                                                                         |
| Have you been in Australia for at least a total of 18 months out of the two years immediately before the test day? *          |                                                                                           |
| Yes                                                                                                    | ×                                                                                         |
| You must provide evidence to CQUniversity Australia                                                                           | a on, or before the census date, that you first began residing in Australia as a minor at |
| least 10 years before the test day.                                                                                           |                                                                                           |
| Australia? *                                                                                                    | ~                                                                                         |
| ✓ I have Documentary Evidence that I begar test day.                                                                          | n residing in Australia as a minor at least 10 years immediately before the               |
| Documentary Evidence Upload                                                                                                   | + Add                                                                                     |
| ECAF ATTACHMENT                                                                                                    |                                                                                           |
| Test (2).pdf                                                                                                    | •                                                                                         |
|                                                                                                    |                                                                                           |
|                                                                                                    |                                                                                           |
|                                                                                                    |                                                                                           |
|                                                                                                    |                                                                                           |
|                                                                                                    |                                                                                           |
| SUBMIT REQUEST                                                                                                    |                                                                                           |
|                                                                                                    |                                                                                           |

Submit a Request for a FEE-HELP Loan

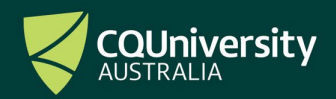

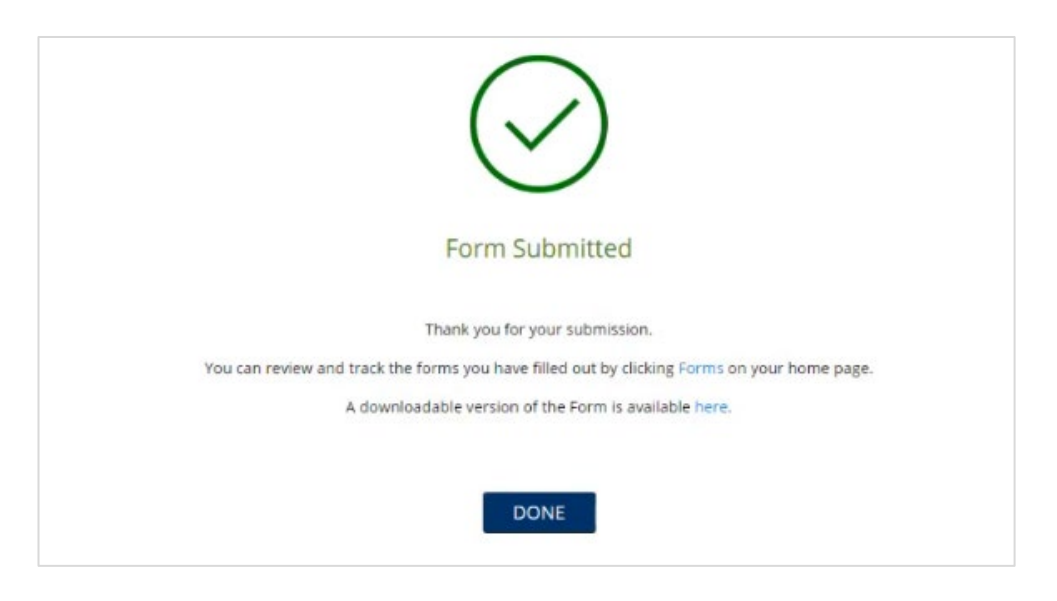

Once this form is submitted, allow up to 40 minutes for the Australian Government to email your student email account. This is sent from the Department of Education and contains your unique passkey and access link to the Government eCAF Portal. Get your <u>Unique Student Identifier (USI)</u> and <u>Tax File Number (TFN)</u> ready while you wait.

#### **STEP 2 – SUBMIT AN ECAF**

Access the Government eCAF Portal with the unique passkey and access link that was sent to your student email.

Follow the steps to complete the required activities, add your TFN and USI, and submit the form.

| Autority and Autority                 | stralian Government                                                                                                    | ecariiii                                                                                                    |
|---------------------------------------|----------------------------------------------------------------------------------------------------|----------------------------------------------------------------------------------------------------|
| ectronic                              | Commonwealth Assistance Fe                                                                                                    | orm (eCAF)                                                                                                    |
| If you have receiv<br>to get started. | ed an email asking you to complete an eCAF, sign in below                                                                                                    | Welcome to the eCAF website. Here you will be able to complete an eCAF to<br>help you pay for your study.                                                                                                    |
| + Pas                                 | skey:                                                                                                    | Before you begin, please make sure you have your tax file number (TFN) or a<br>Certificate of application for a TFN.                                                                                                    |
| kap.                                  | a of birth:                                                                                                    | To complete your eCAF select 'Sign in' on the right of the screen. You will be<br>asked to enter the passkey you received in an email, and your date of birth.                                                                                                    |
| dd/i                                  | an/yyyy                                                                                                    | If you have questions about your eCAF or if the information on your eCAF is<br>incorrect, please contact the student administration / enrolments office at<br>your institution. For further assistance, please visit the Need Help? link                                                                                                    |
|                                       | Sign in                                                                                                    | below.                                                                                                    |
|                                       | Sign in<br>iducation providers and departmental staff<br>Request for a FEE-HELP loan                                                                                                    | below.                                                                                                    |
|                                       | Sign in<br>iducation providers and departmental staff<br>Request for a FEE-HELP loan<br>Your FEE HELP loan is subject to the combined Higher Education Lean Progr<br>2015 USE 10 State State Sta  | below.<br>am (HELP) Ioan limit and the renewable HELP balance. Visit <u>www.studyassist.gov.au</u> & for more information so                                                                                                    |
|                                       | Sign in<br>iducation providers and departmental staff<br>Request for a FEE-HELP loan<br>Your FEE HELP loan is subject to the combined Higher Education Lean Progr<br>you understand how they affect you.<br>REHELP is an Australian Government (Government) Loan scheme to help elgible<br>understand actions providers, and this loan fee will be included in you                                                                                                    | below.<br>am (HELP) Ioan limit and the renewable HELP balance. Visit www.studyassist.gov.au & for more information so<br>e full fite-paying students pay their tution fees. A 20% Ioan fee may be applied to your FEE-HELP Ioan if it relates to an<br>ur HELP deck.                                                                                                    |
| EU Primato bostet ef                  | Sign in<br>iducation providers and departmental staff<br>Request for a FEE-HELP loan<br>Nur FEE HELP loan is subject to the combined Higher Education Lean Progra<br>understand how they affect you.<br>Ref. HELP is an Australian Government (Government) loan scheme to help eligible<br>induced to the source providers, and this loan fee will be included in you<br>How not the source of the source of the source | below.<br>am (HELP) Ioan limit and the renewable HELP balance. Visit www.studyassist.gov.au of for more information so<br>chill fee-paying students pay their tution fees. A 20% Ioan fee may be applied to your FEE-HELP Ioan if it relates to an<br>or HELP deot.                                                                                                    |
| E<br>HLP efemation booker of          | Sign in iducation providers and departmental staff iducation providers and departmental staff  Request for a FEE-HELP loan  War KEE HELP is an is subject to the combined Higher Education Lean Progra  Chevel Pi is an Australian Government (Government) loan scheme to help eligible  inder graduate course at some providers, and this loan fee will be included in yo  Work Complete this form                                                                                                    | below. am (HELP) Ioan limit and the renewable HELP balance. Visit www.studyassist.gov.au & for more information so c full fee-paying students pay their tution fees. A 20% Ioan fee may be applied to your FEE-HELP Ioan if it relates to an ur HELP dool. is booklet contains detailed information about:                                                                                                    |
| EU Polamaton booltet d                | Sign in iducation providers and departmental staff iducation providers and departmental staff  MERCENT OF A FEEL-HELP LOAD  Mercent of the staff of the staff of               | below. am (HELP) Ioan limit and the renewable HELP balance. Visit www.studyassist.gov.au & for more information so full fee-paying students pay their fution fees. A 20% Ioan fee may be applied to your FEE-HELP Ioan if it relates to an in HELP door. s booklet contains detailed information about:                                                                                                    |
| E<br>H(L) Performation bookfer (f     | Sign in iducation providers and departmental staff iducation providers and departmental staff  Request for a FEE-HELP load  Ref HELP loan bubject to the combined Higher Iducation Lean Progra  Ref HELP is an elastication Government (Sovernment) ban scheme to help eligible  Ref Combined and Combined Higher Iducation Lean Progra  Ref Ref In Information booket if before complete the legible  Ref Ref Information booket if before complete the term in  Program  Program Program  Program  Program Program Progr              | below. am (HELP) Ioan limit and the renewable HELP balance. Visit www.studyassist.gov.au if for more information so full fee-paying students pay their tution fees. A 20% Ioan fee may be applied to your FEE-HELP Ioan if it relates to an ur HELP debt. s booklet contains detailed information about:                                                                                                    |
| KUP enformation boostee d?            | Sign in  Iducation providers and departmental staff  Iducation providers and departmental staff  Iducation providers and the staff  Iducation providers  Iducation providers and the staff  Iducation providers  Iducation providers  Idu              | below. am (HELP) Ioan limit and the renewable HELP balance. Visit www.studyassist.gov.au of for more information so a full fee-paying students pay their tution fees. A 20% Ioan fee may be applied to your FEE-HELP Ioan if it relates to an ar HELP debt. s booklet contains detailed information about: s provider may set an earlier administrative date for the submission of the form - check directly with your                                                                                                    |
| E<br>Mill Performation booklet (f     | Sign in  iducation providers and departmental staff  iducation providers and departmental staff  Compare and the providers and departmental staff  Compare and the provider and the provider and               | below.  am (HELP) loan limit and the renewable HELP balance. Visit www.studyassist.gov.au of for more information so full fee paying students pay their tution fees. A 20% loan fee may be applied to your FEE-HELP loan if it relates to an ur HELP debt.  is booklet contains detailed information about:  is completed correctly.  is completed correctly.  is completed correctly.  is important that your revisit an earlier administrative date for the submission of the form - check directly with your  is important that your revisit an earlier administrative date for the submission of the form - check directly with your |
| E<br>HCP information basilies of      | Sign in iducation providers and departmental staff iducation providers and departmental staff iducation providers and departmental staff iducation providers and departmental staff iducation providers and departmental staff iducation providers and departmental staff iducation providers and departmental staff iducation providers and departmental staff iducation providers and departmental staff iducation providers and departmental staff iducation providers and departmental staff iducation providers and departmental staff iducation providers and begins and the staff iducation Lean Program iducation providers and the staff iducation lean Program iducation providers and the staff iducation lean Program iducation providers and the staff iducation iducation iducation iducation iducation provider iducation iducation iducation iducation iducation provider iducation iducation iducation iducation provider iducation iducation iducation iducation providers and the staff iducation iducation iducation iducation providers and the staff iducation iducation iducation iducation providers and the staff iducation iducation iducation iducation providers and the staff iducation iducation iducation iducation providers and the staff iducation iducation iducation providers and the staff iducation iducation iducation providers and the staff iducation iducation iducation providers and the staff iducation iducation iducation providers and the staff iducation iducation iducation providers and the staff iducation iducation iducation providers and the staff iducation iducation iducation iducation providers and the staff iducation iducation iducation providers and the staff iducation iducation iducation providers and the staff iducation iducation iducation iducation providers and the staff iducation iducation iducation iducation providers and the staff iducation iducation iducation iducation providers and the staff iducation iducation iducation iducation providers and the staff iducation iducation iducation iducation providers and the staff idu              | below.  am (HELP) loan limit and the renewable HELP balance. Visit www.studyassist.gov.au if for more information so e full fee-paying students pay their tuition fees. A 20% loan fee may be applied to your FEE-HELP loan if it relates to an ur HELP debt.  is booklet contains detailed information about: is completed correctly. is completed correctly. is that your provider may set an earlier administrative date for the submission of the form - check directly with your is is important that you retain a copy of your ECAF.                                                                                               |

Submit a Request for a FEE-HELP Loan

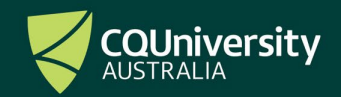

Last modified: 15 May 2025

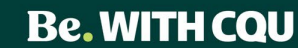

If you do not have a TFN and are requesting one from the Australian Taxation Office (ATO), you can indicate this by selecting the *Certificate of application for a TFN* box.

| SEC | SECTION C. CITIZENSHIP/VISA STATUS                                                                                                    |  |  |
|-----|----------------------------------------------------------------------------------------------------|--|--|
| 9.  | What is the student's citizenship status? <ul> <li>Australian citizen</li> <li>Permanent humanitarian visa holder or eligible former permanent humanitarian visa holder</li> <li>New Zealand citizen or New Zealand citizen who is a permanent visa holder</li> <li>Permanent visa holder</li> <li>Permanent visa holder</li> <li>Pacific engagement visa holder</li> <li>None of the above</li> </ul> <li>Will the student be studying at least one unit of study in Australia?</li> <li>Yes         <ul> <li>No</li> </ul> </li>                                                                                                    |  |  |
| SEC |                                                                                                    |  |  |
| 10. | Tax file number (TFN):         Image: Constraint of the second second s |  |  |
|     | I have a 'Certificate of Application for a TFN' (you will need to supply this to your provider on or before the census date).                                                                                                    |  |  |
|     | To be eligible for a FEE-HELP loan, you MUST supply your valid TFN or your Certificate of Application for a TFN in this section.<br>The department and your provider are authorised under the HESA to collect, use or disclose your TFN only for the purposes under HESA, including for the purpose of reporting details of your<br>FEE-HELP loan to the ATO. To be eligible for a FEE-HELP loan, your TFN and personal information provided in this eCAF need to be verified with the ATO. If, by the unit's census date, the<br>information supplied in your eCAF does not match your personal data held by the ATO, your application will not be finalised, and you will be ineligible for a FEE-HELP loan.<br>Declining to quote your TFN or your Certificate of Application for a TFN is not an offence. However, by not doing so, you will be unable to get a FEE-HELP loan for the amount of your tuition<br>fees which remain unpaid at the end of the census date.<br>You need a TFN if you want to use a FEE-HELP loan to pay for your study as repayments on your HELP debt are made through the Australian tax system using your TFN to identify you.<br>By providing your TFN on this eCAF you are requesting the Commonwealth loan you the amount of tuition fees that remain unpaid at the census date for the unit(s) of study in your curves.                                                                                                    |  |  |
|     | You will not receive the money, but it will be paid to Central Queensland University on your behalf. Privacy and taxation laws protect your TFN information.<br>Note: TFNs are usually provided within 28 days of application. It is essential that you apply early to make sure you have your TFN on or before the census date. The fastest way to apply for a TFN is with Australia Post. You can find how to apply at www.acc.gov.au/Individuals/Tax-file-number/ d.                                                                                                    |  |  |

#### Verifying your personal email address

If you receive a message once you have clicked *Submit Request* to verify your personal email account, go to your personal email and you should have received an email from <u>eCAFsystem@education.gov.au</u>.

| Graduate Certificate in Research (GCResearch) at Central Queensland University (2200)    |
|------------------------------------------------------------------------------------------|
| Please click on the link below to verify your personal email address:                    |
| https://ecaf.education.gov.au/verify-personal-email/7b06863f-6df7-4a0a-8518-da51d71d7f3a |
| You will need to do this prior to submitting your eCAF.                                  |

Once you click on the link and verify your personal email address go back to your eCAF and click on Submit Request again.

If you aren't ready to submit the form, press the blue *Save* button located next to the *Submit Request* button and you can return to finish the form later.

Once you have submitted the form, a PDF copy of the form will be emailed to your verified personal email.

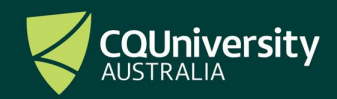

Last modified: 15 May 2025

#### **IMPORTANT INFORMATION**

After you have submitted the form, you are still able to make a payment towards your Tuition Fees, but you must do so before the census date of each term.

The University is not able to accept late payments of your Tuition Fees once the *Request for a FEE- HELP Loan* has been submitted.

If you are wishing to defer your fees, you **MUST** submit the *Request for a FEE- HELP Loan* form by the census date of the term you wish it to take effect from. This form must include a valid TFN.

## FAILURE TO SUBMIT A VALID (APPROVED) FORM BY THE CENSUS DATE WILL MEAN YOU ARE LIABLE TO PAY TUITION FEES UPFRONT TO CQUNIVERSITY.

#### **Unique Student Identifier (USI)**

It is a requirement for all commencing students to provide a USI on their Commonwealth Assistance Forms. If you have provided a valid USI to the University previously, this number will pre-populate on the form. If you do not have a USI, you can <u>create a USI</u> via the Government website. Once created, you need to provide your USI to CQUniversity via this <u>Provide</u> your <u>USI</u> online form.

#### **Check Submission**

A copy of your electronic Commonwealth Assistance Form will be emailed from the Department of Education when the process is completed.

You can check your *FEE-HELP Loan Assistance Request* has been submitted in MyCQU. Visit the Support view, select Student Forms, and then Submitted Forms. The MyCQU Checklist will also display an updated status.

Do you also need to submit a Request for a SA-HELP Loan to assist you to pay your Student Services and Amenities Fee? Read the <u>Submit a Request for a SA-HELP Loan instruction sheet</u>.

Submit a Request for a FEE-HELP Loan

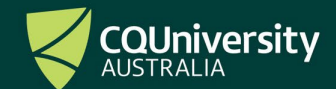

Last modified: 15 May 2025

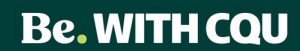